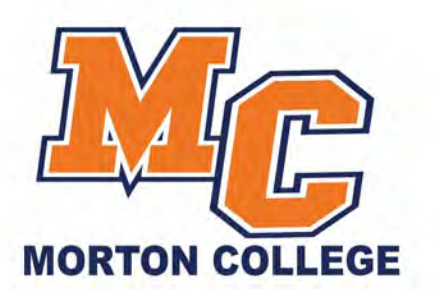

## Accessing Online Courses

- Blackboard recommends the Google Chrome browser for best results and compatibility
- Ensure your web browser is properly configured by going to the website below. <u>https://help.blackboard.com/Learn/Student/Getting\_Started/Browser\_Support/Browser\_Check</u> <u>er</u>
- Login to the Panther Portal
  - o <u>https://my.morton.edu</u>
- In the top left, locate and click on the banner "Click Here for Blackboard Access"

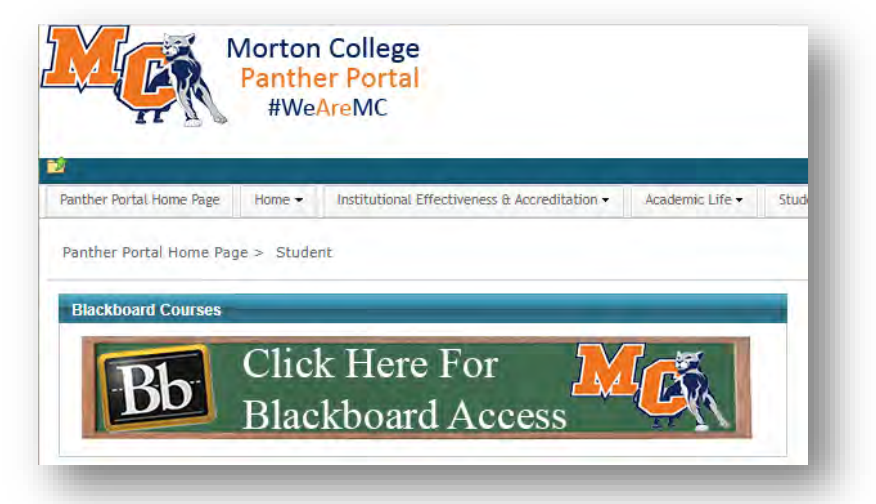

- The Blackboard Learning Management System (LMS) will open in a new browser window/tab. \*Blackboard requires the browser pop-up blocker to be disabled. For Google Chrome, please review the website below. <u>https://support.google.com/chrome/answer/95472?co=GENIE.Platform%3DDesktop &hl=en</u>
- Your registered courses can be found in the block labeled "My Courses"
- Click on the name of the course to be taken into that course Blackboard page
- For assistance, please submit an IT Help Desk ticket by emailing <u>helpdesk@morton.edu</u>

3801 S. Central Avenue | Cicero, Illinois 60804 | p: (708) 656-8000

Morton.edu